## Bevezetés

A MiraScreen egy vezeték nélküli képernyőtükrözési eszköz. A Mirascreen segítségével a felhasználók könnyedén továbbíthatnak videókat vagy játékokat kis képernyőről nagy képernyőre. A MiraScreen támogatja több operációs rendszer tükrözését is, beleértve a Windows, macOS, Android és iOS rendszereket. Folyamatosan ingyenes firmware áll rendelkezésre a legújabb eszközök eléréséhez.

Kérjük, kövesse az alábbi felhasználói útmutatót a beállítás befejezéséhez.

# Tedd / ne tedd, hibaelhárítás

- 1. Ezt az eszközt Wi-Fi-n keresztüli adatátvitelre használják. Kérjük ne takarja el a készüléket fémmel.
- 2. A készülék faláthatoló képessége gyenge Kérjük ne használja ott, ahol válaszfalak vannak.
- A jó élmény érdekében a telefon vagy a számítógép ideális esetben
  3-5 méterre van a készüléktől.
- 5. Ha a TV interfésze továbbra sem jelenik meg megfelelően, vagy az SSID, a jelszó, az IP még mindig nem jelenik meg az 5V 2A hálózati adapter cseréje után, forduljon a vevőszolgálathoz.

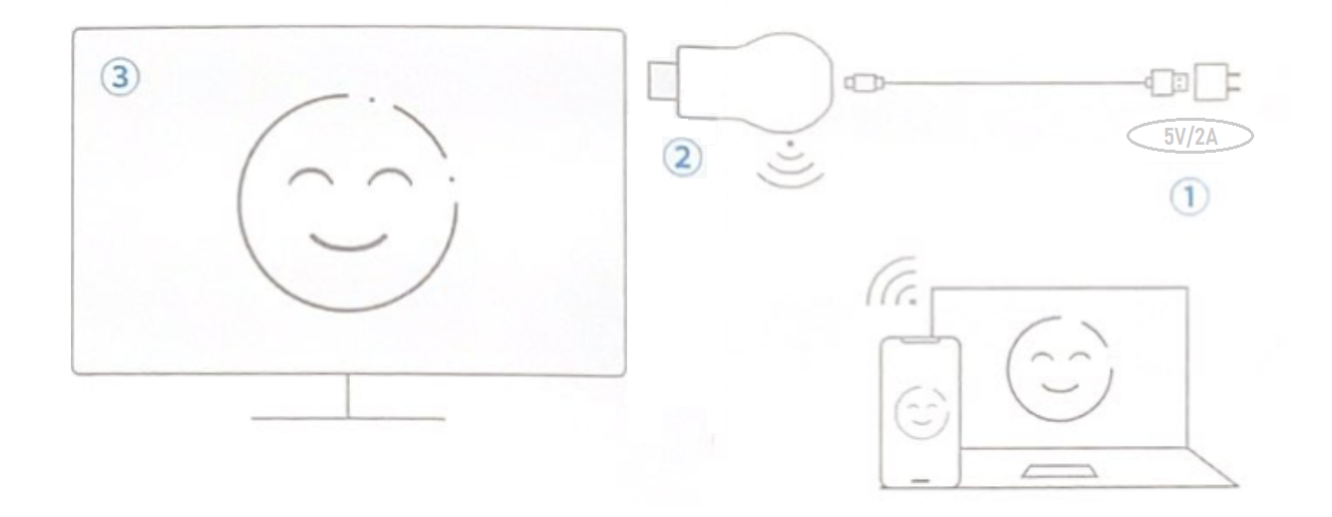

- 1. Csatlakoztassa a WiFi antennát a MiraScreen-hez, majd csatlakoztassa a WiFi antenna másik dugóját az USB adapterhez (5V2A).
- 2. Csatlakoztassa a MiraScreen-t a TV bemeneti portjához.
- 3. A TV távirányítójával válassza ki a megfelelő TV bemeneti jelforrást.

Csatlakozás az otthoni Wifi routerhez

- 1. Lépjen a telefon beállításai között a WiFi beállításokhoz, keresse meg a MiraScreen eszközt (a név MiraScreen-xxx Az alapértelmezett jelszó: 12345678).
- 2. Lépjen a böngészőbe, majd az alábbi IP címre: 192.168.203.1
  3. Kattintson a "Wifi AP and Scan" lehetőségre, majd válassza ki az elérhető Wi-Fi-t.
- 4. Írja be a jelszót, és kattintson a "Connect" gombra. \* A funkció a következőkre vonatkozik: iPhone / iPad / Android készülékek.

Felhasználói felület bemutatása

1. Eszköz neve 3. A router neve 2. Jelszó 4. IP

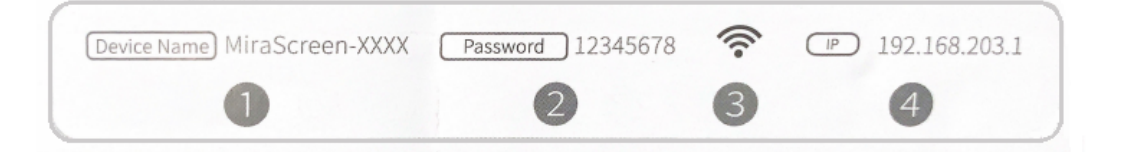

1. Az iPhone/iPad beállításai között keresse meg a MiraScreen WiFi-jét, és csatlakozzon hozzá.

Például: MiraScreen-xxx

Alapértelmezett jelszó: 12345678 (módosítható)

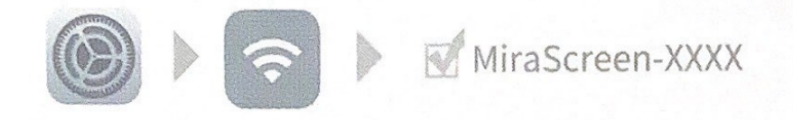

\*Győződjön meg arról, hogy az eszköz és a mobiltelefon ugyanahhoz a wifi-routerhez csatlakozik.

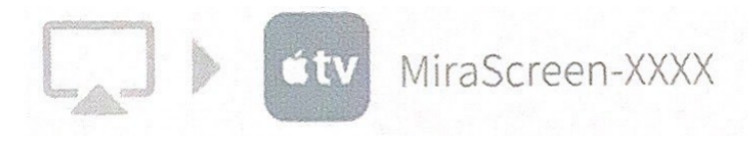

2. Csúsztassa fel a képernyőt, és lépjen az Apple vezérlőközpontjába, kattintson az "AirPlay Mirroring" elemre, majd válassza a MiraScreen-t.

# Beállítás macOS rendszeren

1. Keresse meg a MacBook wifi beállításaiban a MiraScreen hálózatát (például MiraScreen-xxx), és csatlakozzon hozzá. Az alapértelmezett jelszó: 12345678

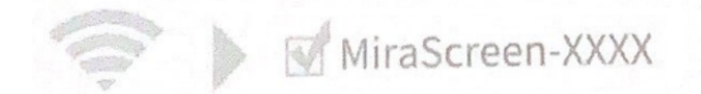

2. Kapcsolja be az AirPlay tükrözést az asztal sarkának jobb felső sarkában. Csatlakozzon a MiraScreen-hez, ekkor elkezdődik a képernyőtükrözés.

#### 1. módszer

- Nyissa meg a telefon beállításait, keresse meg a vezeték nélküli képernyőtükrözést/vezeték nélküli kijelzőt/vezeték nélküli megosztást/ többképernyős interakciót stb.
- 2. Különböző márkájú mobiltelefonok/táblagépek vezeték nélküli képernyőtükrözési funkciójának beállítási útvonala:

HUAWEI: Beállítások>Smart Assist> Multi-Screen interactive Xiaomi: Beállítások> Csatlakozás és megosztás> Cast OnePlus: Beállítások> Bluetooth- és eszközkapcsolatok> Cast OPPO: Beállítások> Egyéb vezeték nélküli kapcsolatok> Képernyőközvetítés (Projection Screen) MEIZU: Beállítások>Kijelző>Wireless Display Lenovo: Beállítások>Kijelző>Wireless Display SAMSUNG: Csúsztassa a képernyőt felülről lefelé> Smart view VIVO: Beállítások> Egyéb hálózatok és kapcsolatok> Intelligens tükrözés> Csatlakozás TV-hez> Beállítások ikon (jobb felső sarokban)> Képernyőtükrözés

2. módszer

A Google Home használata (kérjük, erősítse meg, hogy az eszköz csatlakozik-e az otthoni Wifi routerhez) (kérjük, erősítse meg, hogy a megvásárolt termék és mobiltelefon támogatja-e a Google Home funkciót)

- 1. Kapcsolja be az Android telefon wifijét, és győződjön meg arról, hogy a telefon és az eszköz ugyanahhoz a WiFi router hálózathoz csatlakozik.
- 2. Nyissa meg a Google Home alkalmazást, keresse meg az eszköz SSID-jét, és kattintson rá a képernyőtükrözés megvalósításához. Kérjük, frissítse a Google Home kezdőlapját, ellenőrizze, hogy az otthoni wifi megjelenik-e a TV-felület jobb felső sarkában, és hogy Android telefonja és eszköze ugyanahhoz a hálózathoz csatlakozik a telefon vagy az eszköz újraindítása után.

## 1. módszer

### Windows 8.1/10 Művelet lépései

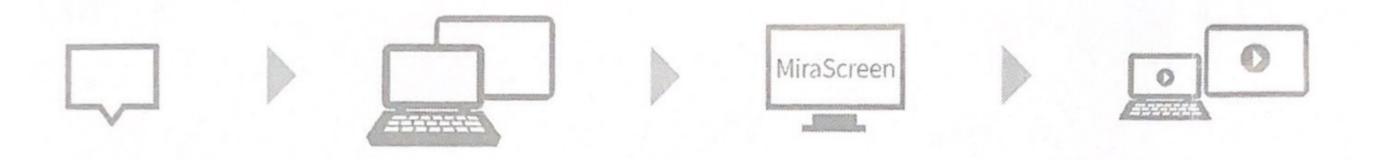

- 1. Kattintson a Gépházra;
- 2. Válassza ki a "Bluetooth és eszközök" menüpontot;
- 3. Keresse meg a MiraScreen eszközt, és kattintson a Csatlakozás gombra.
- 2. módszer

### Hogyan kell használni a Google Chrome-on

Győződjön meg arról, hogy számítógépe WiFi csatlakozik az otthoni WiFi-hez, majd kattintson a Google Chrome vezérlőgombjára, válassza a Cast lehetőséget, majd a keresésre várva válassza ki az eszköz SSID-jét (ha az eszköz SSID-jét nem találja, kérjük a számítógép vagy az eszköz újraindítása után ellenőrizze, hogy az otthoni wifi neve megjelenik-e a TV-felület jobb felső sarkában, és hogy a számítógépe és az eszköze ugyanahhoz a hálózathoz csatlakozik-e.)

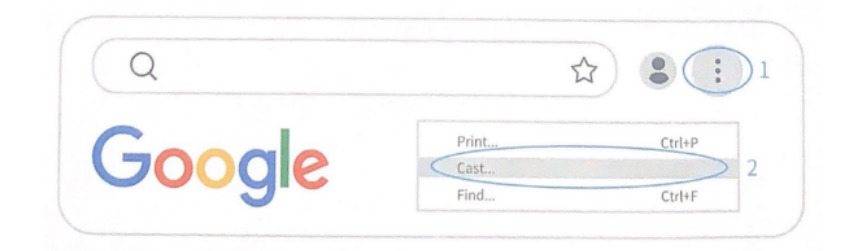

Speciális beállítások

EZMira szoftver letöltése

PC-kérés URL-je: https://mirascreen.com/pages/download-ezmira-for-windows

Mobiltelefonos kérés URL-je:

https://mirascreen.com/pages/download

Kérjük, olvassa be a QR-kódot a TV képernyőjén az EZMira alkalmazás letöltéséhez. A mobiltelefon-használók letölthetik az "EZMira" alkalmazást a Google Playről is.

A képernyőtükrözési eszköz EZMira APP-jának használata:

1. Nyissa meg az EZMira APP alkalmazást;

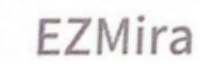

2. Válassza a MiraScreen lehetőséget.

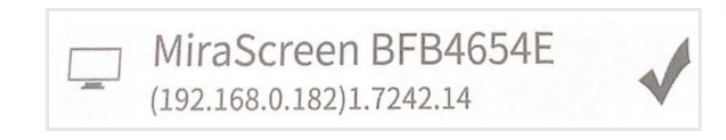

Vezeték nélküli hálózat kiválasztása (2,4G/5G) (A 2,4G verziójú felhasználók hagyják figyelmen kívül ezt a lehetőséget) A MiraScreen eszközök ugyanazon a vezeték nélküli frekvenciasávon működnek, mint az otthoni router. 5G vezeték nélküli hálózat használatához csatlakoztassa a MiraScreen eszközt otthoni routere 5G sávjához.